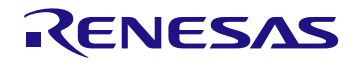

## Description

The P9235A-RB-EVK Evaluation Board demonstrates the features of the P9235A-RB 5W Wireless Power Transmitter (TX). It is intended to evaluate the functionality and performance of the P9235A-RB when combined with a power receiver in a wireless charging system. The P9235A-RB-EVK offers the flexibility to select parameters, such as the over-current limit threshold, LED pattern, and external temperature sensing function using a graphical user interface (GUI). The printed circuit board (PCB) has four layers.

The P9235A-RB Evaluation Board is designed to function with the P9222-R Receiver Evaluation Board, which is ordered separately (see <u>www.idt.com/p9222-r-evk</u> for details). It can also be used with the user's WPC-1.2.4 compliant receiver.

The high-efficiency, turnkey reference design is supported by comprehensive online digital resources to significantly accelerate the design-in effort and enable rapid prototyping. The total active area is optimized to  $21 \times 21$  mm.

## **Kit Contents**

P9235A-RB-EVK Evaluation Board

Green LED on P9235A-RB-EVK indicates that the wireless connection has been made

## Features

- P9235A-RB Evaluation Board provides support for WPC-1.2.4
- Power capability: 5W receiver output for 5V/2A input
- Adjustable FOD thresholds and LED behaviors via graphical user interface
- Passed WPC A11a Coil configuration Pre Qi certification tests on NOK9 with the default configuration
- Passes EN303417 Specification with default configuration
- On-board external Flash that enables users to customize the design configuration
- Fully assembled with test points and coil fixture

#### P9235A-RB-EVK Evaluation Board

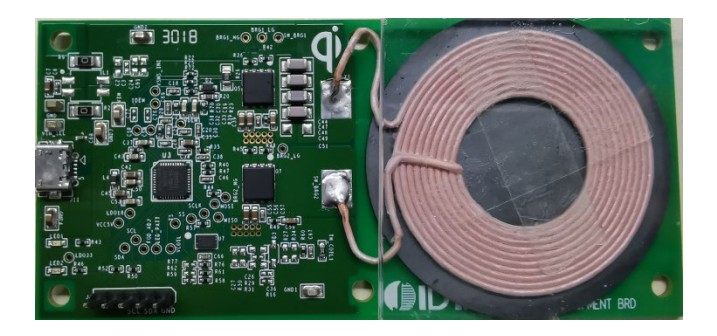

### P9235A-RB Transmitter Board Connected to P9222-R-EVK

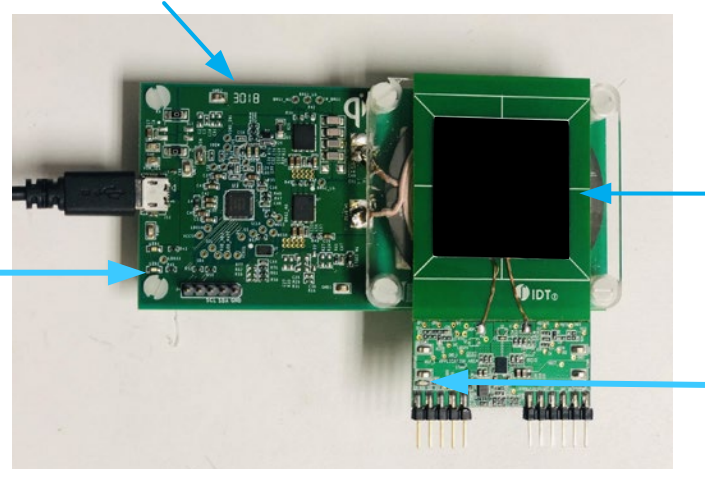

P9235A-RB Transmitter Evaluation Board

P9222-R-EVK Receiver Board

Green LED on P9222-R-EVK indicates that the wireless connection has been made

# Contents

| Descr   | iptio  | ion                                                                          | 1  |
|---------|--------|------------------------------------------------------------------------------|----|
| Conte   | ents . | 5                                                                            | 2  |
| List of | f Figu | gures                                                                        | 3  |
| List of | f Tab  | ables                                                                        | 3  |
| 1. 3    | Setu   | tup                                                                          | 5  |
|         | 1.1    | Required or Recommended User Equipment                                       | 5  |
|         | 1.2    | 2 Software Installation, Dongle Connectivity, and FLASH Programming with GUI | 5  |
|         |        | 1.2.1 Software Installation                                                  | 5  |
|         |        | 1.2.2 Dongle Connectivity                                                    | 6  |
|         |        | 1.2.3 Using GUI to Write to FLASH                                            | 7  |
|         | 1.3    | Kit Hardware Connections                                                     | 8  |
| 2.      | Usag   | age Guide                                                                    |    |
|         | 2.1    | Overview of the P9235A-RB-EVK                                                | 9  |
|         | 2.2    | Programming Interface                                                        | 10 |
|         | 2.3    | Overview of the P9235A-RB Wireless Power Pro GUI                             | 11 |
|         |        | 2.3.1 System (Block Diagram) Tab                                             | 11 |
|         |        | 2.3.2 Config (Configuration) Tab                                             | 11 |
|         |        | 2.3.3 FOD (Foreign Object Detection) Tab                                     | 11 |
|         |        | 2.3.4 Program (Programming FLASH/OTP) Tab                                    | 11 |
|         |        | 2.3.5 Register (Manually Register Read/Write and Logging) Tab                | 11 |
|         |        | 2.3.6 Generating a New HEX File                                              | 11 |
|         | 2.4    | External Temperature Sensing – TS                                            | 12 |
|         | 2.5    | 5 Transmitter Coil                                                           | 12 |
| 3.      | P923   | 235A-RB Evaluation Board V1P1 Schematic                                      | 13 |
| 4.      | Bill c | l of Materials (BOM)                                                         | 14 |
| 5.      | Boar   | ard Layout                                                                   |    |
| 6.      | List ( | t of Registers for Default Configuration                                     |    |
|         | 6.1    | Identification Registers                                                     | 19 |
|         | 6.2    | State and Status Registers                                                   |    |
|         | 6.3    | System Read-Only Registers                                                   | 21 |
|         | 6.4    | Configuration Registers                                                      | 23 |
| 7.      | Orde   | dering Information                                                           |    |
| 8.      | Revi   | vision History                                                               |    |

2

# List of Figures

| Figure 1. Windows Device Manager Display for Troubleshooting the USB Connection          | 5  |
|------------------------------------------------------------------------------------------|----|
| Figure 2. System Tab of GUI                                                              | 6  |
| Figure 3. Connecting the Dongle and Verifying GUI Connectivity.                          | 6  |
| Figure 4. USB to I2C Dongle Header of "USB-FTDI-V2-1" (FTDI) Dongle and "WPD-USB-Dongle" | 7  |
| Figure 5. P9235A-RB-EVK Successfully Connected to GUI                                    | 7  |
| Figure 6. FLASH Programming Procedure                                                    | 8  |
| Figure 7. Evaluation Kit Connections using the P9222-R Receiver Evaluation Board         | 9  |
| Figure 8. P9235A-RB V1P1 Evaluation Board Features                                       | 9  |
| Figure 9. P9235A-RB Evaluation Board Details                                             | 10 |
| Figure 10. TH_COIL1 and R60 Schematic Location                                           | 12 |
| Figure 11. Silkscreen – Top of Board                                                     | 16 |
| Figure 12. Copper – Top Layer                                                            | 16 |
| Figure 13. Copper L1 Layer                                                               | 17 |
| Figure 14. Copper L2 Layer                                                               | 17 |
| Figure 15. Copper Bottom                                                                 | 18 |

# **List of Tables**

| Table 1. Recommend Coil Manufacturer                                                              | 12 |
|---------------------------------------------------------------------------------------------------|----|
| Table 2. P9235A-RB-EVK BOM                                                                        | 14 |
| Table 3. Chip ID Register, Chip_ID_L (0x6C0), Chip_ID_H (0x6C1)                                   | 19 |
| Table 4. Firmware Major Version, Major_Version_L (0x6CC), Major_Version_H (0x6CD)                 | 19 |
| Table 5. Firmware Minor Version, Minor_Version_L (0x6CE), Minor_Version_H (0x6CF)                 | 19 |
| Table 6. Transmitter Manufacture ID, TX_MF_ID_L (0x83D), TX_MF_ID_H (0x83E)                       | 19 |
| Table 7. Transmitter Current State, TX_State (0x6E0)                                              | 20 |
| Table 8. Transmitter Current Status, TX_Status (0x6E1)                                            | 20 |
| Table 9. Transmitter Coil Current, Coil_Current_L (0x6E2), Coil_Current_H (0x6E3)                 | 21 |
| Table 10. Transmitter Coil Voltage, Coil_Voltage_L (0x6E4), Coil_Voltage_H (0x6E5)                | 21 |
| Table 11. Transmitter Peak Coil Voltage, Peak_Coil_Voltage_L (0x6E6), Peak_Coil_Voltage_H (0x6E7) | 21 |
| Table 12. Coil Temperature, Coil_Temperature_L (0x6E8), Coil_Temperature_H (0x6E9)                | 21 |
| Table 13. Operating Duty Cycle, PWM_Duty_L (0x6EA), PWM_Duty_H (0x6EB)                            | 21 |
| Table 14. Operating Frequency, PWM_Period_Count_L (0x6EC), PWM_Period_Count_H (0x6ED)             | 21 |
| Table 15. Bridge Configuration, Full_Bridge_Flag (0x6EE)                                          | 22 |
| Table 16. Exit ID, Exit_ID (0x6EF)                                                                | 22 |
| Table 17. Transmitted Power, TX_Power_L (0x6F0), TX_Power_H (0x6F1)                               | 22 |
| Table 18. Receiver Received Power, RX_Power_L (0x6F2), RX_Power_H (0x6F3)                         | 22 |
| Table 19. Power Loss, Power_Loss_L (0x6F4), Power_Loss_H (0x6F5)                                  | 22 |
| Table 20. FOD Threshold, FOD_Threshold_L (0x6F6), FOD_Threshold_H (0x6F7)                         | 22 |
| Table 21. Input under voltage Threshold, VIN_Low_Threshold_L (0x600), VIN_Low_Threshold_H (0x601) | 23 |

| Table 22. Input over voltage Threshold, VIN_High_Threshold_L (0x602), VIN_High_Threshold_H (0x603)                     | 23 |
|----------------------------------------------------------------------------------------------------|----|
| Table 23. Over Temperature Protection Recovery Threshold, OTP_Low_Threshold_L (0x604), OTP_Low_Threshold_H (0x605)     | 23 |
| Table 24. Over Temperature Protection Trigger Threshold, OTP_High_Threshold_L (0x606), OTP_High_Threshold_H (0x607)    | 23 |
| Table 25. Input Over Current Protection Threshold, Ilim_Threshold_L (0x614), Ilim_Threshold_H (0x615)                  | 23 |
| Table 26. Over Current Protection Disable, Ilim_Disable (0x083A)                                                       | 24 |
| Table 27. Digital Ping Frequency, PWM_Period_Count_Ping_L (0x60C), PWM_Period_Count_Ping_H (0x60D)                     | 24 |
| Table 28. Digital Ping Interval, DPING_Interval (0x610)                                                                | 24 |
| Table 29. Analog Ping Threshold, RXDET_Threshold_L (0x61A)                                                             | 24 |
| Table 30. Digital Ping Interval, ANAPING_Interval_L (0x0624), ANAPING_Interval_H (0x0625)                              | 24 |
| Table 31. Minimum Operating Frequency, PWM_Period_Count_Min_L (0x608), PWM_Period_Count_Min_H (0x609)                  | 24 |
| Table 32. Maximum Operating Frequency, PWM_Period_Count_Max_L (0x60A), PWM_Period_Count_Max_H (0x60B)                  | 25 |
| Table 33. FOD Region 1 Threshold, FOD_POWER[0]_L (0x0820), FOD_POWER[0]_H (0x0821)                                     | 25 |
| Table 34. FOD Region 2 Threshold, FOD_POWER[1]_L (0x0822), FOD_POWER[1]_H (0x0823)                                     | 25 |
| Table 35. FOD Region 0 Gain, FOD_GAIN[0]_L (0x0824), FOD_GAIN[0]_H (0x0825)                                            | 25 |
| Table 36. FOD Region 1 Gain, FOD_GAIN[1]_L (0x0826), FOD_GAIN[1]_H (0x0827)                                            | 25 |
| Table 37. FOD Region 2 Gain, FOD_GAIN [2]_L (0x0828), FOD_GAIN[2]_H (0x0829)                                           | 25 |
| Table 38. FOD Region 0 Offset, FOD_OFFSET [0]_L (0x082A), FOD_OFFSET[0]_H (0x082B)                                     | 26 |
| Table 39. FOD Region 1 Offset, FOD_OFFSET [1]_L (0x082C), FOD_ OFFSET[1]_H (0x082D)                                    | 26 |
| Table 40. FOD Region 2 Offset, FOD_ OFFSET [2]_L (0x082E), FOD_ OFFSET [2]_H (0x082F)                                  | 26 |
| Table 41. Foreign Object Detection(FOD) Protection Disable, FOD_Disable (0x083B)                                       | 26 |
| Table 42. Green LED On Time in Standby Mode, Green_On_Time [0]_L (0x0630), Green_On_Time [0]_H (0x0631)                | 26 |
| Table 43. Green LED On Time in Power Transfer State, Green_On_Time [1]_L (0x0632), Green_On_Time [1]_H (0x0633)        | 26 |
| Table 44. Green LED On Time in Alarm State, Green_On_Time [2]_L (0x0634), Green_On_Time [2]_H (0x0635)                 | 27 |
| Table 45. Green LED On Time in Charge Complete State, Green_On_Time [3]_L (0x0636), Green_On_Time [3]_H (0x0637)       | 27 |
| Table 46. Green LED Off Time in Standby Mode, Green_Off_Time [0]_L (0x0638), Green_Off_Time [0]_H (0x0639)             | 27 |
| Table 47. Green LED Off Time in Power Transfer State, Green_Off_Time [1]_L (0x063A), Green_Off_Time [1]_H (0x063B)     | 27 |
| Table 48. Green LED Off Time in Alarm State, Green_Off_Time [2]_L (0x063C), Green_Off_Time [2]_H (0x063D)              | 27 |
| Table 49. Green LED Off Time in Charge Complete State, Green_Off_Time [3]_L (0x063E), Green_Off_Time [3]_H (0x063F)    | 28 |
| Table 50. Charge Complete Sleep Timer, Charge_Complete_Sleep_Timer_L (0x0652), Charge_Complete_Sleep_Timer _H (0x0653) | 28 |

## 1. Setup

### 1.1 Required or Recommended User Equipment

The following additional lab equipment is required for using the kit:

- P9222-R-EVK Receiver Evaluation Board or any WPC-1.2.4 compliant receiver
- 5V power supply or 5V/2A AC USB adaptor<sup>[a]</sup> provided by the user
- REA USB to I2C Dongle (sold separately)

# 1.2 Software Installation, Dongle Connectivity, and FLASH Programming with GUI

Visit the P9235A-RB-EVK webpage and download latest version of the *P9235A-RB Wireless Power Pro GUI*, USB drivers, and the *P9235A-RB A11a Configuration Flash HEX File*. The software provides an intuitive GUI for reading and writing to P9235A-RB SRAM registers and for generating custom user configurations for the external Flash.

#### 1.2.1 Software Installation

Follow these procedures to install the software:

- 1. Do not connect the USB-to-I2C dongle before installing the software.
- 2. Run the downloaded USB Drivers Setup executable file and follow the user prompts to install the USB drivers.
- 3. After finishing the setup of the USB drivers, connect one of the USB-to-I2C dongles to the USB port. Wait for a few moments to let Windows<sup>®</sup> map the drivers for the dongle.
- 4. Open the Device Manager from the Windows control panel and check the devices listed under "Universal Serial Bus controllers" section. "FT4222H Interface A" and "FT4222H Interface B" should appear in this section as shown in Figure 1.
- 5. Download and extract the *P9235A-RB Wireless Power Pro GUI SWR* compressed file. To launch the GUI, click on the "Renesas Wireless Power P9235A-RB" Application.

#### Figure 1. Windows Device Manager Display for Troubleshooting the USB Connection

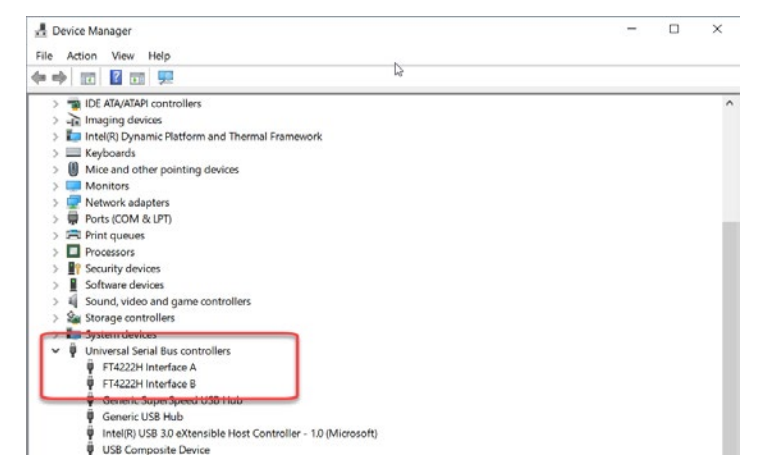

<sup>[a]</sup> A recommended 5V/2A AC USB adaptor is noted below, or use an equivalent adaptor.

https://www.amazon.com/EasyAcc-Universal-Travel-Charger-Adapter/dp/B00A9PO5AM/ref=sr\_1\_3?ie=UTF8&qid=1418662587&sr=8-3&keywords=easyacc+charger

#### 1.2.2 Dongle Connectivity

Follow these procedures to establish GUI connectivity to the P9235A-RB-EVK:

1. Launch the GUI Program – Renesas Wireless Power P9235A-RB. The initial screen of the GUI is shown in Figure 2.

#### Figure 2. System Tab of GUI

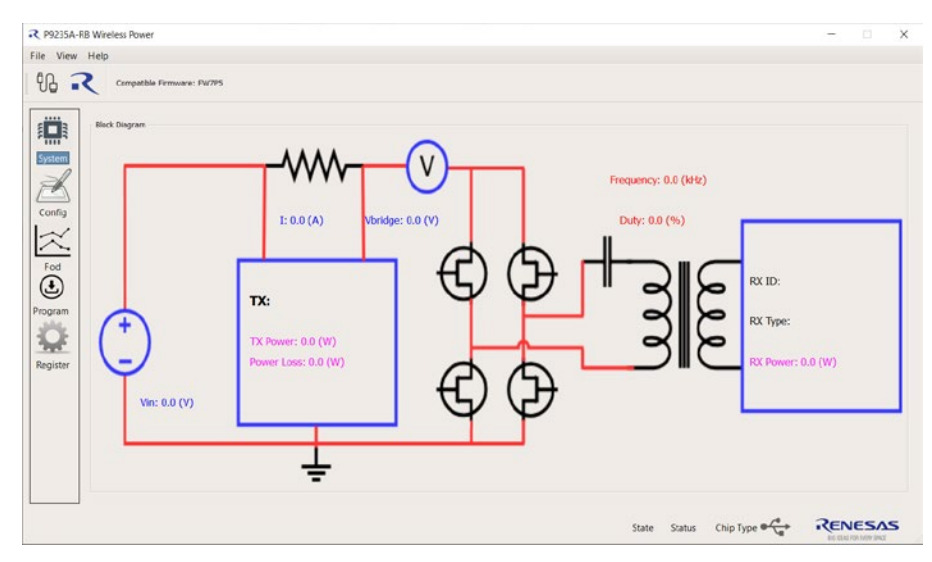

- 2. Set up the P9235A-RB Evaluation Board by plugging the 5V adapter into J11 (Micro-USB connector), or the user's power supply into VIN (see Figure 8).
- 3. Connect the USB to I2C Dongle to the computer and launch the P9235A-RB Wireless Power Pro GUI. Once the dongle is detected, the message "Dongle Detected" will appear on the GUI. If the message does not appear, unplug and plug the USB cable at the user's computer.
- 4. Connect the USB to I2C dongle header to J4 of the P9235A-RB-EVK as shown in the Figure 3.

#### Figure 3. Connecting the Dongle and Verifying GUI Connectivity.

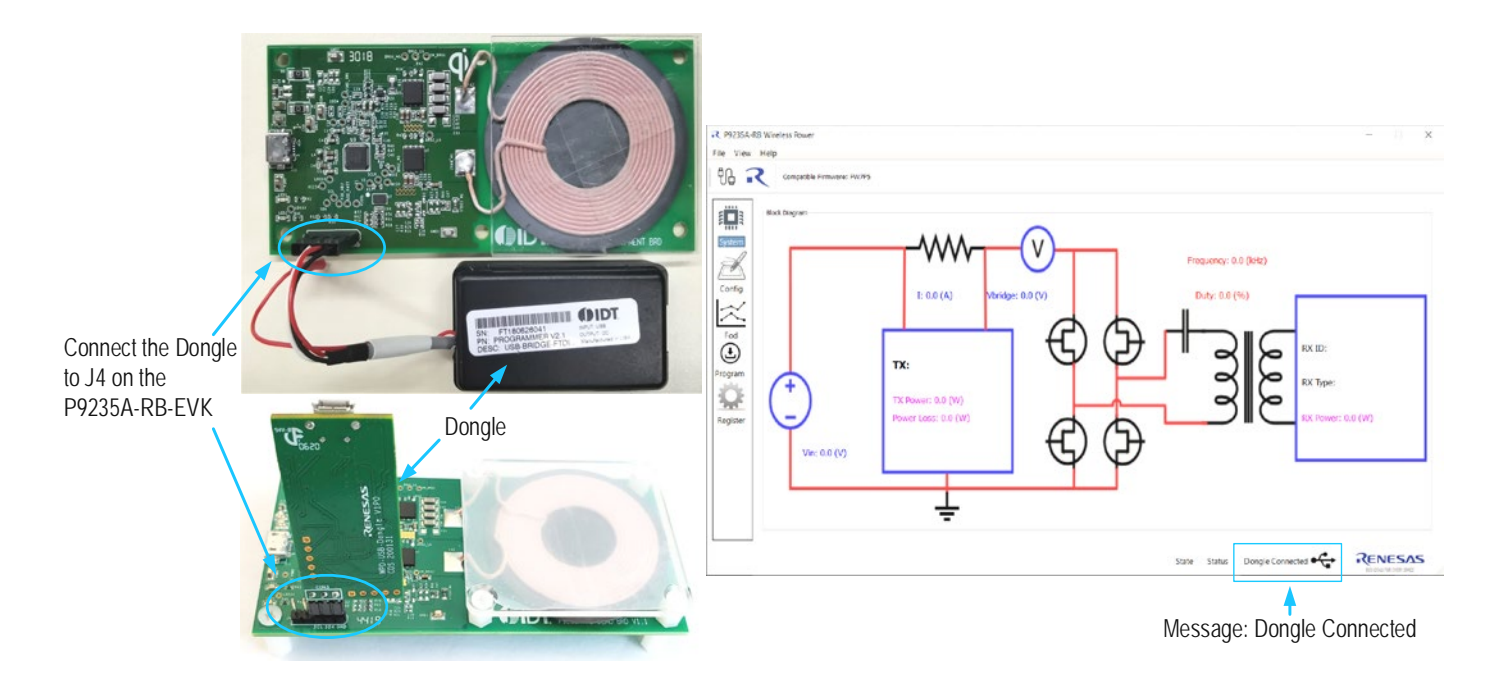

#### Figure 4. USB to I2C Dongle Header of "USB-FTDI-V2-1" (FTDI) Dongle and "WPD-USB-Dongle"

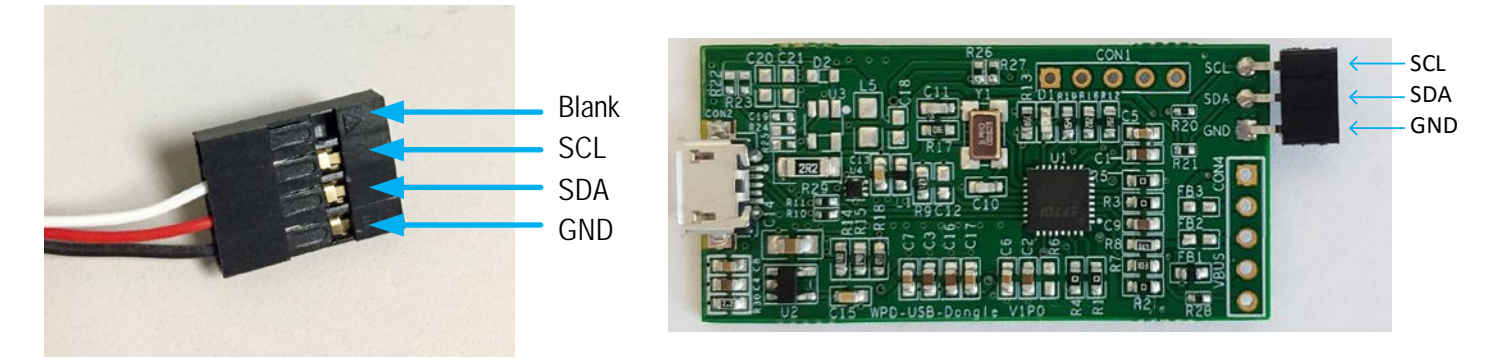

5. Press the "Connect to Device" button in the P9235A-RB Wireless Pro GUI to connect to the P9235A-RB-EVK. Once the P9235A-RB-EVK is recognized, the message "P9235A-RB Connected" will appear (see Figure 5). Note: To disconnect: Under the File Drop-down menu → disconnect.

#### Figure 5. P9235A-RB-EVK Successfully Connected to GUI

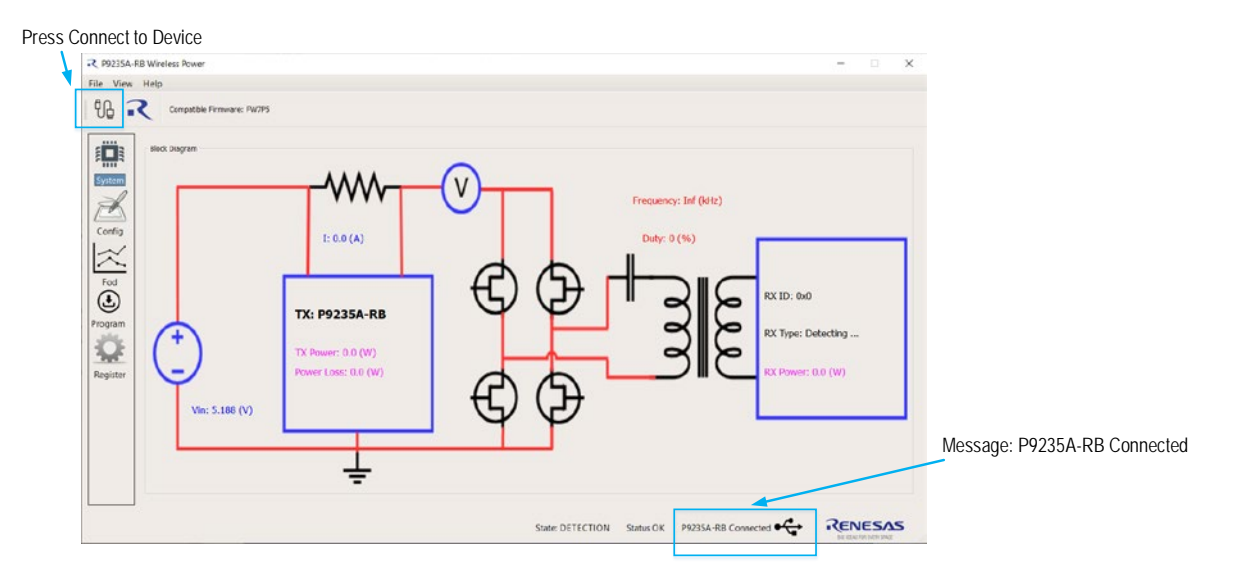

#### 1.2.3 Using GUI to Write to FLASH

To update the P9235A-RB-EVK firmware, follow the steps below and refer to Figure 6:

- 1. Enter the Program Tab of the GUI by pressing Program.
- 2. Browse and select the firmware Hex file in the Firmware Path.
- 3. Press Erase FLASH and accept the prompted messages.
- 4. Press Program FLASH and accept the prompted messages.
- 5. (Optional). Power cycle the P9235A-RB, then press Verify FLASH and accept the prompted messages.

#### Figure 6. FLASH Programming Procedure

| R P9235A-RB Wireless Power<br>File View Help<br>PL Compatible Firmware: FW7P5                                                                                      | - 0 X                                                                     |                                                                      |
|----------------------------------------------------------------------------------------------------|---------------------------------------------------------------------------|----------------------------------------------------------------------|
| User Mode Devert Mode Read Address(bt) 0 Read Length: 0x 400 SRAM 2 20 Read Primmare Path: C:/Users/Public/20TF9235_R8_20200312_v7p5.hex OTP Info. Firmware mode:  | Í Get Memory Mo.         Image: Flash Flash         Reset         SAVE FW | 4 Program ELASH                                                      |
| Config         2020-04-15 18:52:04.015 : FLASH has been erased!           2020-04-15 18:52:12.059 : FLASH has been programmed           Program           Register |                                                                           | 3. Erase FLASH<br>2. Browse and<br>Select HEX File<br>1. Program Tab |
| State: DETECT                                                                                                    | TION Status OK P9235A-RB Connected                                        |                                                                      |

### 1.3 Kit Hardware Connections

Complete the following procedure to set up the kit as shown in Figure 7.

- 1. Set up the P9235A-RB Evaluation Board by plugging the 5V/2A adapter or the user's power supply into J11 (Micro-USB connector). Refer to Figure 8.
- 2. If using the P9222-R-EVK Evaluation Board as the receiver, connect wires to the VOUT and GND test points on the P9222-R-EVK receiver to allow measuring the output voltage and applying a load.
- 3. Place the P9222-R-EVK or the user's receiver on the transmitter (TX) pad with the components facing up as shown in Figure 7.
- 4. Verify that the two green LEDs identified in Figure 7 are illuminated indicating that coupling has been established.

#### Figure 7. Evaluation Kit Connections using the P9222-R Receiver Evaluation Board

P9235A-RB Transmitter Evaluation Board

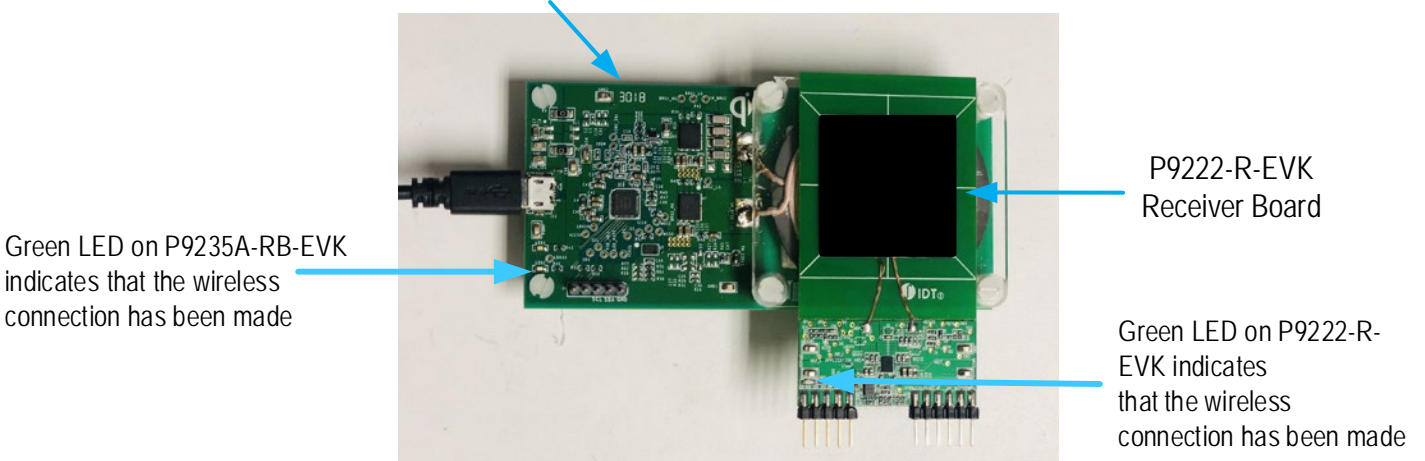

2. Usage Guide

The P9235A-RB-EVK firmware provides great flexibility to customize operating parameters for custom applications. Default values of the P9235A-RB-EVK operating parameters, such as Digital Ping Frequency, FOD parameters, coil over-temperature sensing, and over current limit are configurable in the firmware, and are loaded from the external Flash memory. Based on the end application, the P9235A-RB operating parameters can be configured by either writing to internal SRAM registers via the I2C interface, or by creating a new user configuration HEX file that can be generated within the *P9235A-RB Wireless Power Pro GUI*. Once the new user configuration HEX file is generated, the Flash memory can be erased and reprogramed with the *P9235A-RB Wireless Power Pro GUI*. To customize P9235A-RB-EVK operating parameters in real-time, use the *P9235A-RB Wireless Power Pro* GUI software along with the USB to I2C dongle connected to J4 Header.

### 2.1 Overview of the P9235A-RB-EVK

#### Figure 8. P9235A-RB V1P1 Evaluation Board Features

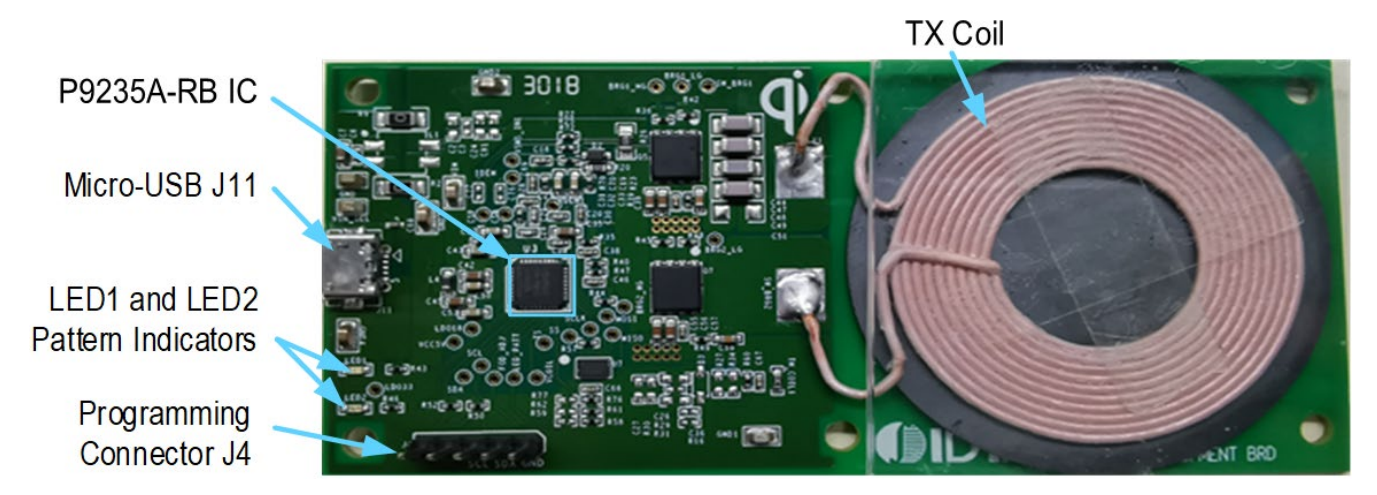

#### Figure 9. P9235A-RB Evaluation Board Details

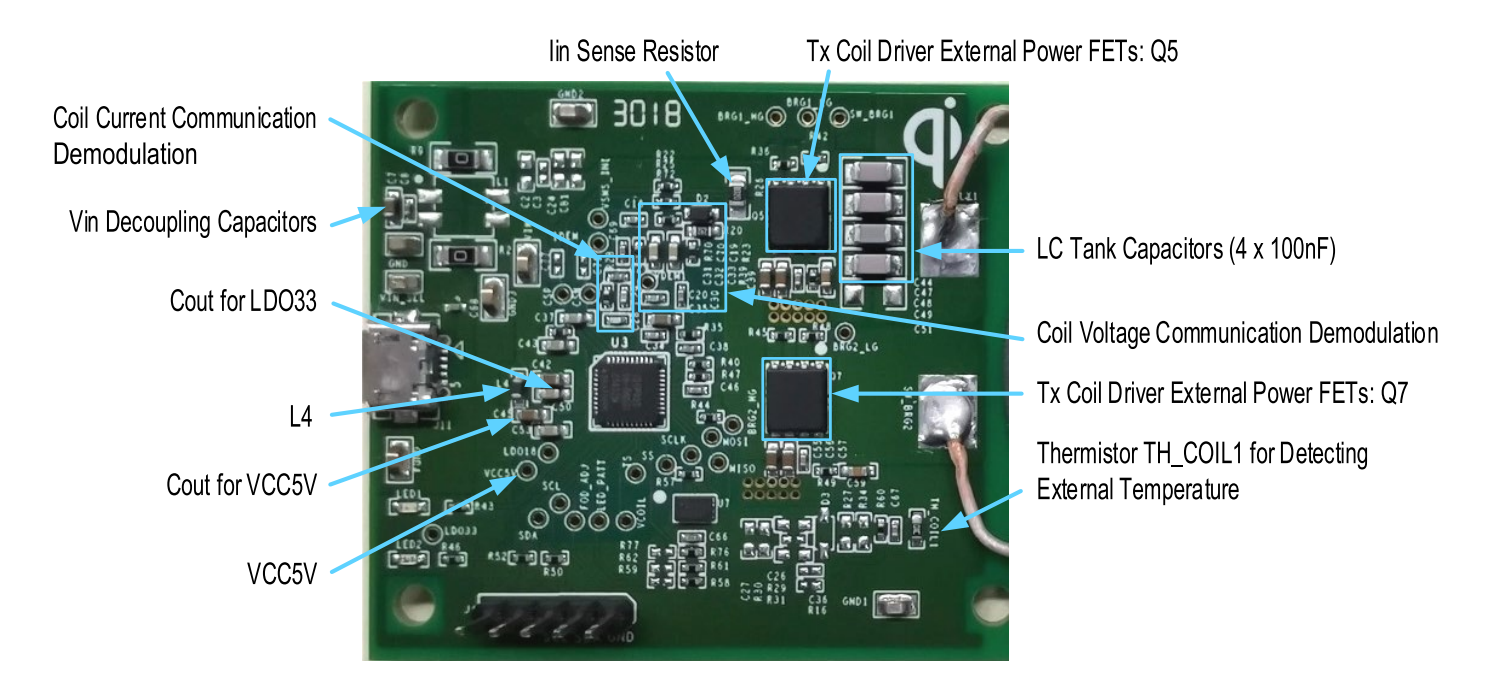

### 2.2 Programming Interface

The P9235A-RB offers a pre-programmed bootloader that must be used in conjunction with an external flash memory containing control firmware. The master P9235A-RB accesses the slave external memory using a standard SPI interface (SCLK, MISO, MOSI, and  $\overline{SS}$  pins) to upload the firmware from the flash memory into the P9235A-RB internal SRAM. This architecture gives the user the flexibility to change the firmware in the external flash to meet application-specific requirements. Renesas also provides firmware to implement standard WPC coil configurations, such as the A11a addendum.

The *P9235A-RB Wireless Power Pro GUI* can be used for programming the external flash file. The W25X20CLUXIG is the recommended external flash memory. Smaller memory sizes in W25X family can be used depending on the total firmware size. For recommended flash memories, please consult Renesas.

10

### 2.3 Overview of the P9235A-RB Wireless Power Pro GUI

#### 2.3.1 System (Block Diagram) Tab

The System Tab of *P9235A-RB Wireless Power Pro GUI* offers a dynamic visual block diagram to expand the knowledge base of the wireless power system. This tab provides real-time information of input voltage, input current, transmitted power, power level of the receiver received, power loss, operating frequency, operating duty, receiver identification number, and power contract type.

#### 2.3.2 Config (Configuration) Tab

The Config Tab of *P9235A-RB Wireless Power Pro GUI* offers users the flexibility to change operating parameters. Operating parameters, such as Digital Ping Frequency/Duty, Operating Frequency/Duty limits, Rx Detection Sensitivity to lower quiescent currents in standby, over-current sensing thresholds, LED1/2 patterns in specific events, Coil over-temperature sensing thresholds, and Error mode alarm timer, can be configured in real-time. For a more a detailed list of configurable parameters, launch the *P9235A-RB Wireless Power Pro GUI*. Once the settings are of user's choice, a new configuration HEX file can be generated. The user must press Configure to RAM before generating a new HEX file.

#### 2.3.3 FOD (Foreign Object Detection) Tab

The FOD Tab of *P9235A-RB Wireless Power Pro GUI* allows users to adjust the FOD thresholds in real-time. Based on experimentation of at least three points with and without a foreign object present, a graphic visualization aid is provided to help with the tuning process. The FOD threshold can be auto-generated by usage of the Auto Calculate button, or it can be manually generated by the Manual Adjust button. Once the settings are of user's choice, a new configuration HEX file can be generated. The user must press Configure to RAM before generating a new HEX file.

#### 2.3.4 Program (Programming FLASH/OTP) Tab

The Program Tab of the *P9235A-RB Wireless Power Pro GUI* allows users to program FLASH and/or OTP memory. The FLASH and/or OTP memory of the P9235A-RB-EVK can be verified with a loaded HEX file in the Firmware Path. From an already programmed P9235A-RB, the firmware Hex file can also be extracted and saved to a local target.

#### 2.3.5 Register (Manually Register Read/Write and Logging) Tab

The Register Tab of the *P9235A-RB Wireless Power Pro GUI* offers users to manually log registers up to 32 bits to a maximum of 10 registers at any time. Data Rate and Log Display Format is configurable. Manually Read and Write is also offered in this section.

#### 2.3.6 Generating a New HEX File

It is recommended to complete the following steps when generating a HEX file:

- 1. Program the P9235A-RB-EVK with the latest HEX Configuration File from the website. Begin with a golden base hex file. It is not recommended to daisy chain the HEX files.
- 2. Read defaults before overwriting any parameters by pressing Read Configurations.
- 3. Enter desired field value and press Configure to RAM.
- 4. Confirm acceptance of the desired field value by pressing Read Configurations.
- 5. Press Generate HEX firmware to create a new HEX file.

## 2.4 External Temperature Sensing - TS

The P9235A-RB includes an optional temperature sense input pin, TS, used to monitor a remote temperature, such as for a coil or a battery charger.

The TS pin voltage can be calculated by Error! Reference source not found..

$$V_{TS} = V_{LDO33} \times \frac{NTC}{(NTC + R60)}$$

Where:

NTC Thermistor's resistance (TH\_COIL1)

*R*<sub>60</sub> Pull-up resistor connected to the 3.3V supply voltage on the P9235A-RB Evaluation Board

The over-temperature shutdown is triggered if the voltage on the TS pin is lower a threshold. Launch the *P9235A-RB Wireless Power Pro GUI* to view defaults. The TH\_COIL1 is not populated on the P9235A-RB Evaluation Board.

### Figure 10. TH\_COIL1 and R60 Schematic Location

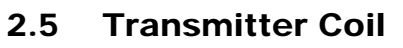

The following coil is recommended for use with the P9235A-RB transmitter for 5W applications for optimum performance. The recommended vendor has been tested and verified.

#### Table 1. Recommend Coil Manufacturer

| Output Power | Vendor  | Part Number               | Inductance at 100kHz | DCR at 20°C |
|--------------|---------|---------------------------|----------------------|-------------|
| 5W           | SUNLORD | MQQTC505030S6R3 (A11Coil) | 6.3µH                | 38mΩ        |

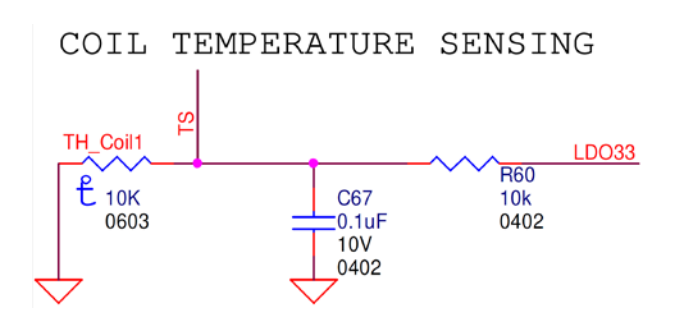

Equation 1

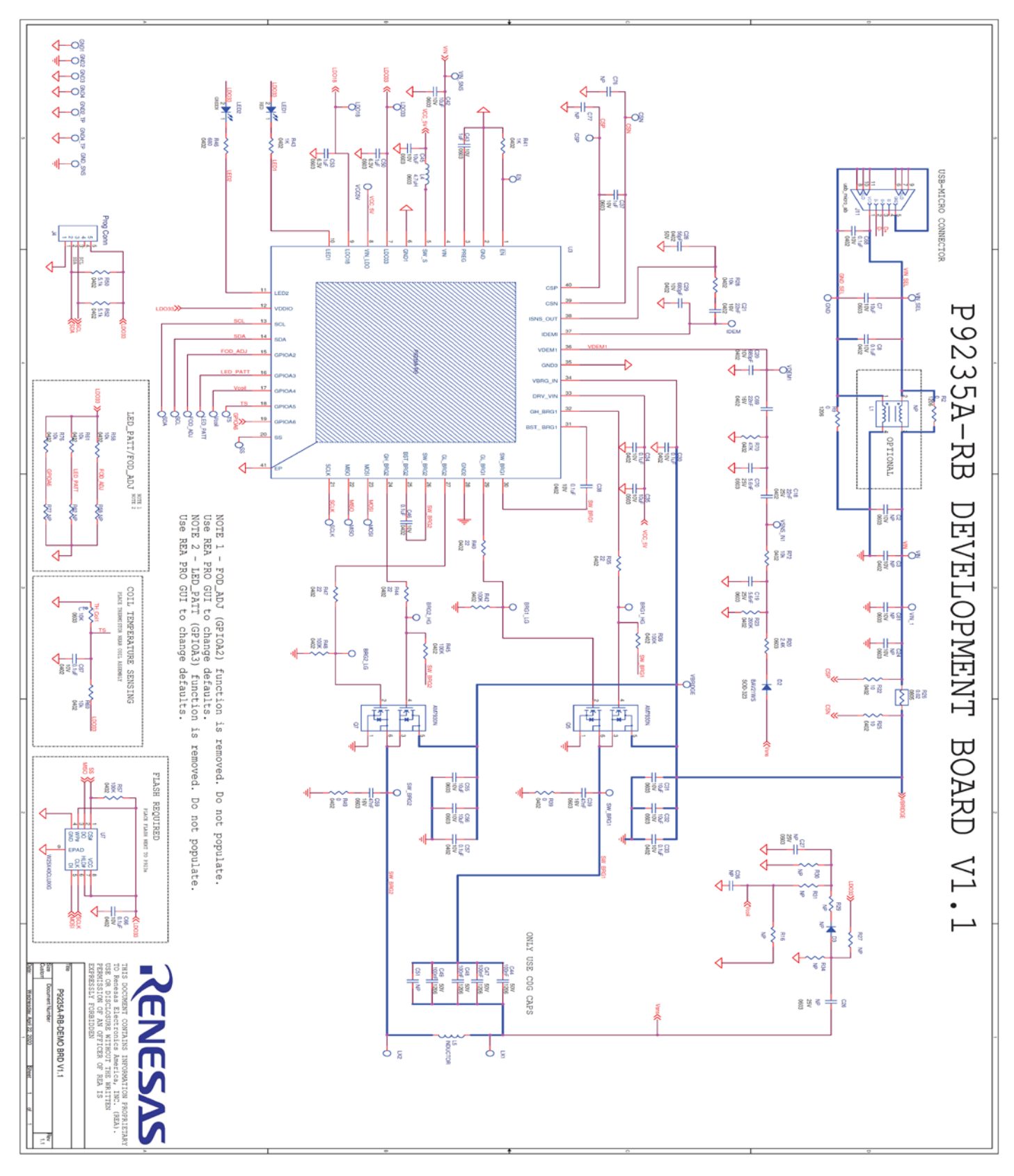

# 3. P9235A-RB Evaluation Board V1P1 Schematic

# 4. Bill of Materials (BOM)

#### Table 2. P9235A-RB-EVK BOM

| Item | Reference                                             | Value        | Description                                | Part Number        | PCB Footprint         | Quantity |
|------|-------------------------------------------------------|--------------|--------------------------------------------|--------------------|-----------------------|----------|
| 1    | C7, C31, C32, C35,<br>C42, C45, C55, C56              | 10µF         | CAP CER 10UF 10V X5R 0603                  | GRM188R61A106KE69D | 0603                  | 8        |
| 2    | C8, C30, C33, C34,<br>C38, C46, C57, C66,<br>C67, C68 | 0.1µF        | CAP CER 0.1UF 10V X7R 0402                 | GRM155R71A104KA01D | 0402                  | 10       |
| 3    | C18                                                   | 22nF         | CAP CER 0.022UF 25V X5R 0402               | GCM155R71E223KA55J | 0402                  | 1        |
| 4    | C19, C70                                              | 5.6nF        | CAP CER 5600PF 25V X7R 0603                | GRM188R71E562KA01D | 0603                  | 2        |
| 5    | C20, C29                                              | 680pF        | CAP CER 680PF 10V X7R 0402                 | 8.85012E+11        | 0402                  | 2        |
| 6    | C21, C69                                              | 22nF         | CAP CER 0.022UF 16V X5R 0402               | GRM155R61C223KA01D | 0402                  | 2        |
| 7    | C28                                                   | 56pF         | CAP CER 56PF 50V C0G/NP0 0402              | GRM1555C1H560FA01D | 0402                  | 1        |
| 8    | C37, C43                                              | 1µF          | CAP CER 1UF 10V X5R 0603                   | GRM188R61A105KA61D | 0603                  | 2        |
| 9    | C39, C59                                              | 47nF         | CAP CER 0.047UF 16V X7R 0603               | GRM188R71C473KA01D | 0603                  | 2        |
| 10   | C44, C47, C48, C49                                    | 100nF        | CAP CER 0.1UF 50V C0G/NP0 1206             | GRM31C5C1H104JA01L | 1206                  | 4        |
| 11   | C50, C53                                              | 1µF          | CAP CER 1UF 6.3V X5R 0603                  | GRM188R61A105KA61D | 0603                  | 2        |
| 12   | D2                                                    | BAV21WS      | DIODE GEN PURP 200V 200MA<br>SOD323        | BAV21WS-7-F        | SOD-323               | 1        |
| 13   | GND1, GND2, GND3,<br>GND4, VIN_SEL,<br>VIN, GND       | TP           | TEST POINT PC MINIATURE SMT                | 5015               | test_pt_sm_13<br>5x70 | 7        |
| 14   | J4                                                    | Prog Conn    | BERGSTIK II .100" SR STRAIGHT              | 68000-105HLF       | sip5                  | 1        |
| 15   | J11                                                   | 5P           | CON 005 F RA OTH PC NLK SRW 800<br>MINIUSB | 90080004           | usb_micro_ab          | 1        |
| 16   | LED1                                                  | LED          | LED RED CLEAR 0603 SMD                     | 150060RS75000      | 0603                  | 1        |
| 17   | LED2                                                  | LED          | LED GREEN CLEAR 0603 SMD                   | 150060GS75000      | 0603                  | 1        |
| 18   | L4                                                    | 4.7µH        | FIXED IND 4.7UH 620MA 550 MOHM             | LQM18PN4R7MFRL     | 0603                  | 1        |
| 19   | Q5, Q7                                                | AM7930N      | Dual N-Channel 30-V (D-S) MOSFET           | AM7930N            | DFN-5X6-8Ld-<br>N1    | 2        |
| 20   | R2, R9                                                | 0Ω           | RES SMD 0 OHM JUMPER 1/4W 1206             | RC1206JR-070RL     | 1206                  | 2        |
| 21   | R20                                                   | 2.4kΩ        | RES SMD 2.4K OHM 1% 1/10W 0603             | RC0603FR-072K4L    | 0603                  | 1        |
| 22   | R22, R25                                              | 10 <b>Ω</b>  | RES SMD 10 OHM 0.5% 1/16W 0402             | RT0402DRE0710RL    | 0402                  | 2        |
| 23   | R23                                                   | 200kΩ        | RES SMD 200K OHM 1% 1/10W 0402             | ERJ-2RKF2003X      | 0402                  | 1        |
| 24   | R26                                                   | 0.02Ω        | RES 0.02 OHM 1% 1/8W 0805                  | PF0805FRM7P0R02L   | 0805                  | 1        |
| 25   | R28, R58, R60, R61,<br>R72, R76                       | 10k <b>Ω</b> | RES SMD 10K OHM 1% 1/16W 0402              | RC0402FR-0710KL    | 0402                  | 6        |
| 26   | R35, R40, R44, R47                                    | 22 <b>Ω</b>  | RES SMD 22 OHM 1% 1/10W 0402               | RC1005F220CS       | 0402                  | 4        |
| 27   | R36, R42, R45, R48,<br>R57                            | 100kΩ        | RES SMD 100K OHM 1% 1/16W 0402             | RC0402FR-07100KL   | 0402                  | 5        |

| Item | Reference | Value Description |                                 | Part Number      | PCB Footprint | Quantity |
|------|-----------|-------------------|---------------------------------|------------------|---------------|----------|
| 28   | R39, R49  | 0                 | RES SMD 0 OHM JUMPER 1/16W 0402 | RC0402JR-070RP   | 0402          | 2        |
| 29   | R41, R43  | 1kΩ               | RES SMD 1K OHM 5% 1/16W 0402    | RC0402JR-071KL   | 0402          | 2        |
| 30   | R46       | 680Ω              | RES SMD 680 OHM 5% 1/16W 0402   | RC0402JR-07680RL | 0402          | 1        |
| 31   | R50, R52  | 5.1k <b>Ω</b>     | RES SMD 5.1K OHM 5% 1/16W 0402  | RC0402JR-075K1L  | 0402          | 2        |
| 32   | R70       | 47kΩ              | RES SMD 47K OHM 1% 1/16W 0402   | RC0402FR-0747KL  | 0402          | 1        |
| 33   | TH_Coil1  | 10kΩ              | NTC THERMISTOR 10K OHM 1% 0603  | ERT-J1VG103FA    | 0603          | 1        |
| 34   | U3        | P9235A-RB         | Wireless power transmitter      | P9235A-RB        | qfn40_5x5_N   | 1        |
| 35   | U7        | W25X40CLUXIG      | IC FLASH 4MBIT 104MHZ 8USON     | W25X40CLUXIG TR  | uson_2x3_8LD  | 1        |

## 5. Board Layout

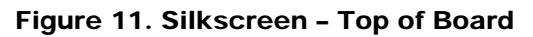

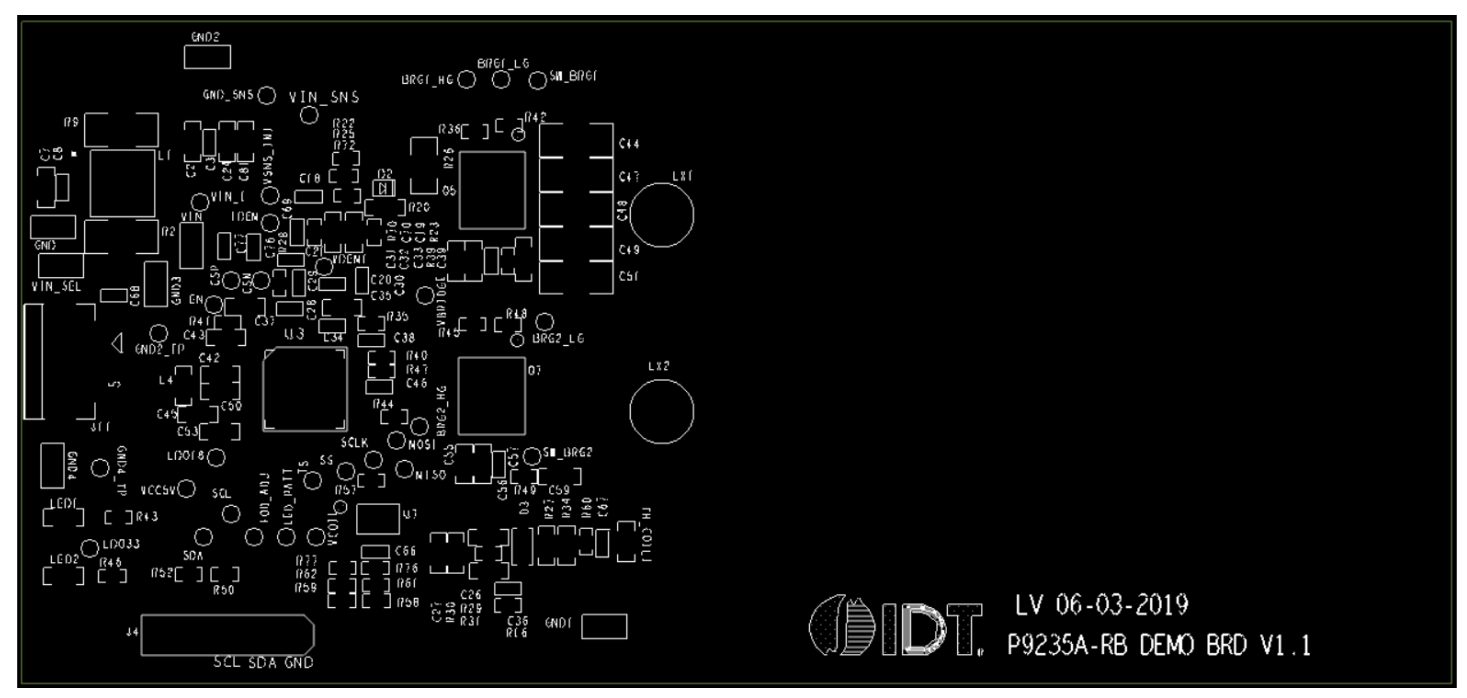

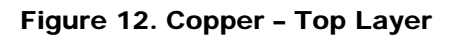

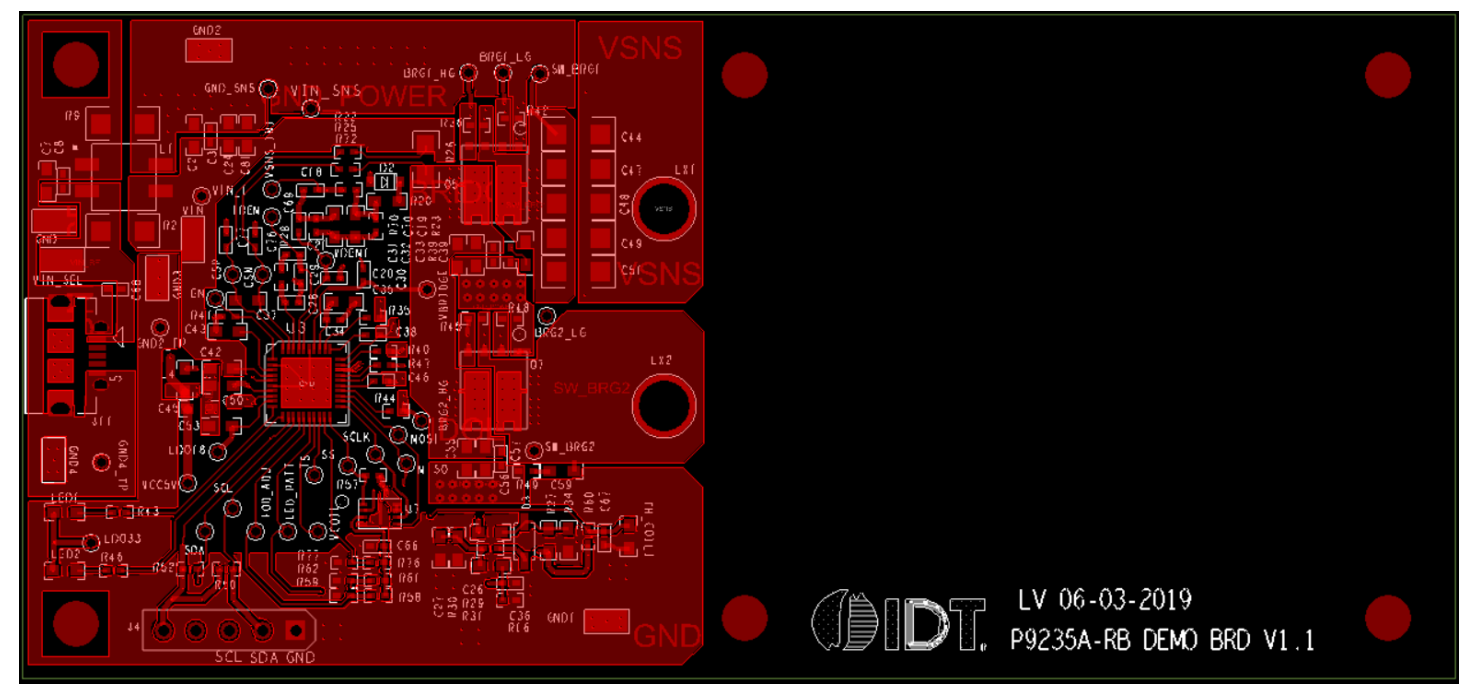

#### Figure 13. Copper L1 Layer

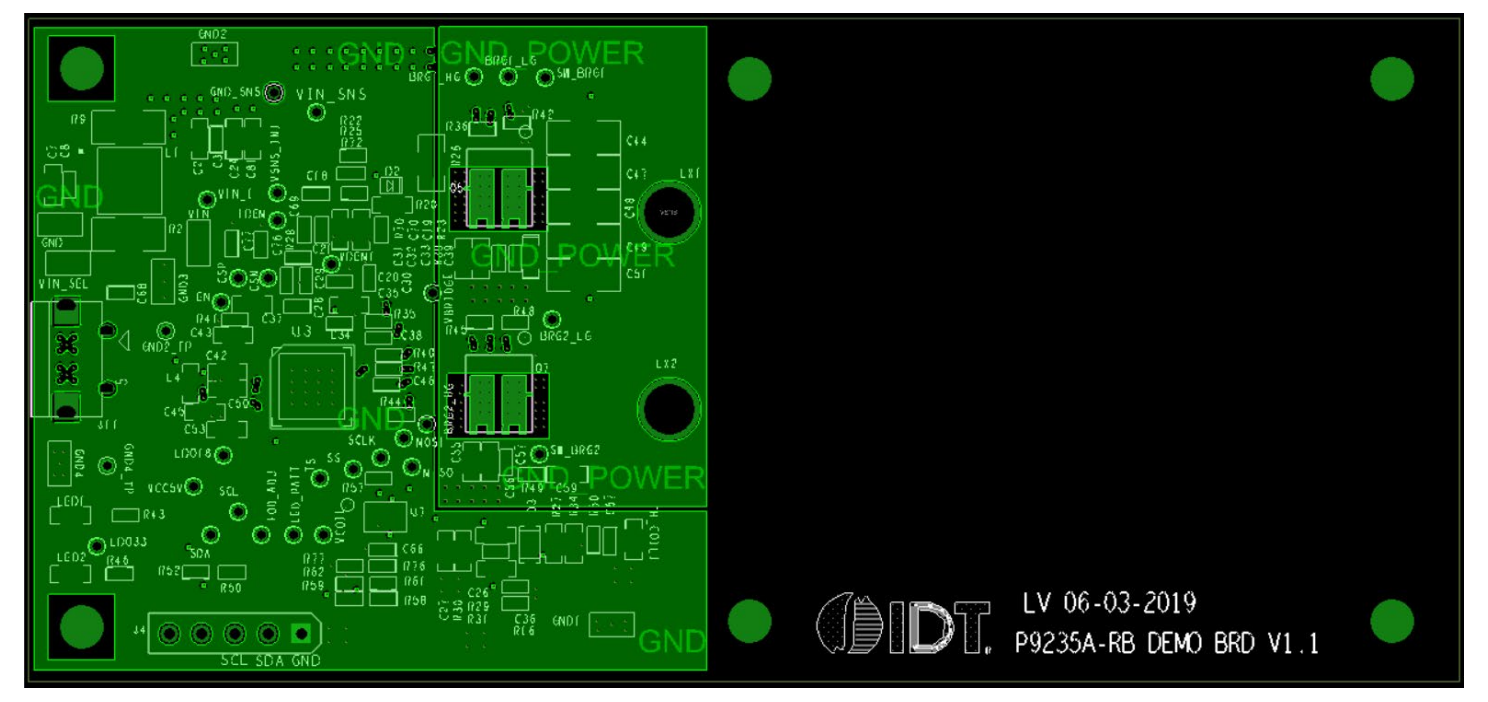

Figure 14. Copper L2 Layer

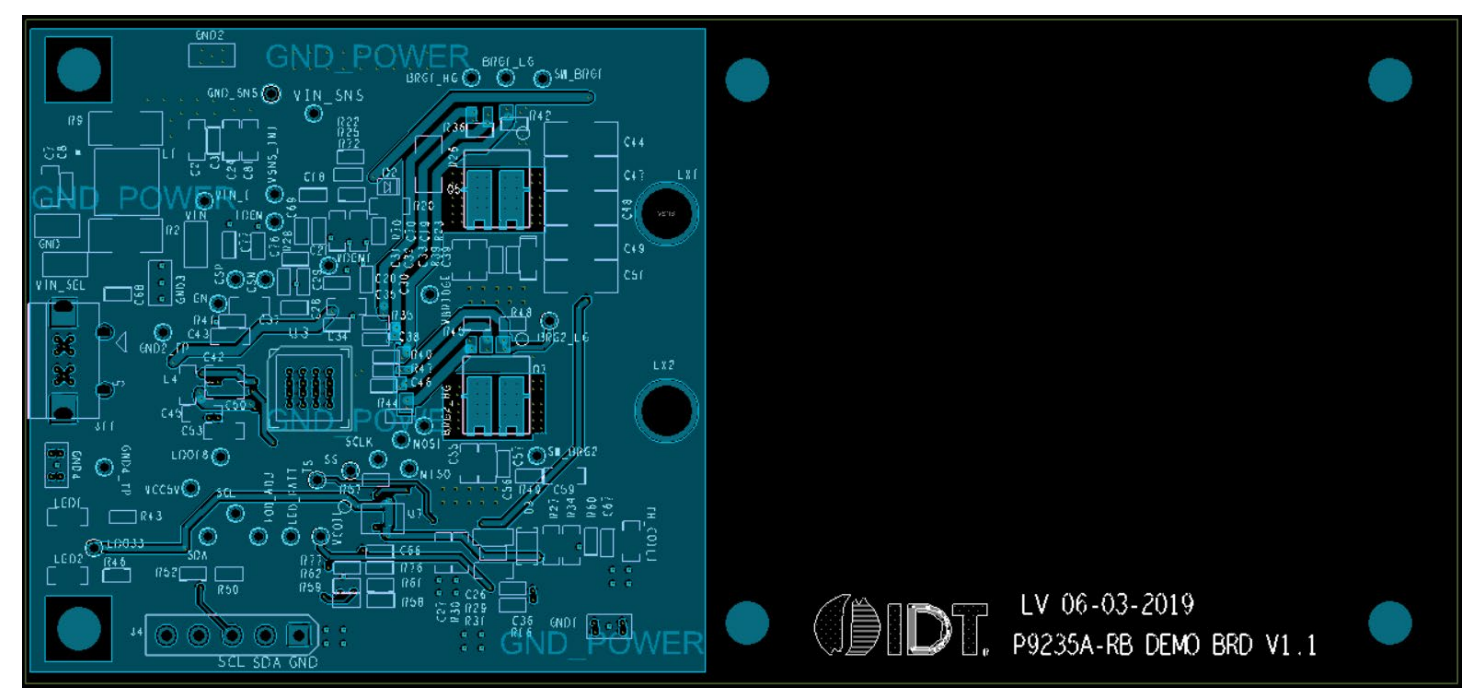

#### Figure 15. Copper Bottom

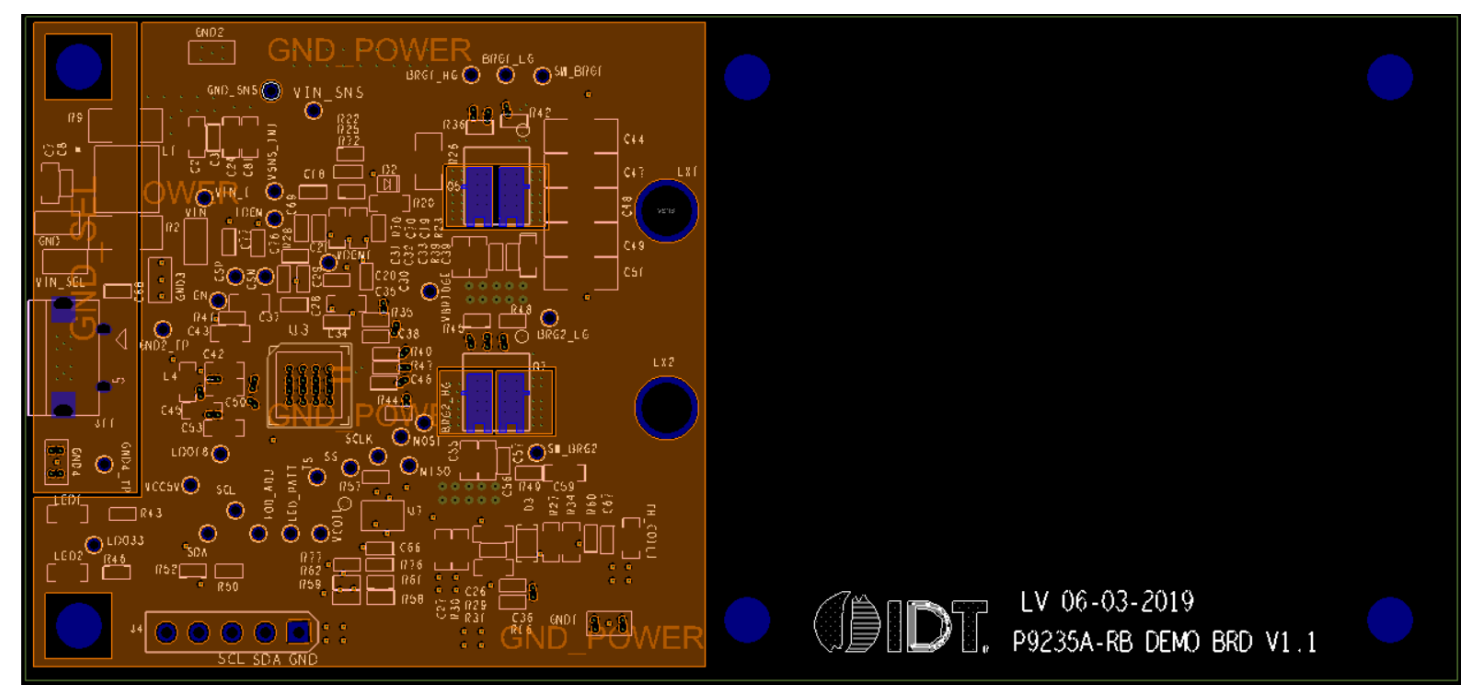

## 6. List of Registers for Default Configuration

The P9235A-RB uses the standard I<sup>2</sup>C slave implementation protocol to communicate with a host AP or other I2C peripherals. The communication protocol is implemented by using 8 bits for data and 16 bits for addresses. The default slave address of the P9235A-RB is 0x61h.

The following tables list address locations, field names, available operations (R or RW), default values, and functional descriptions of internally accessible SRAM registers contained within the P9235A-RB. The registers are loaded each time the device is powered and cannot be changed except by new firmware programmed into the external Flash device. The SRAM registers are available to make setting changes after the device is powered. These changes are reset to default when the power is cycled or the device is reset. Below are the commonly used SRAM registers for the system configuration or debug.

### 6.1 Identification Registers

#### Table 3. Chip ID Register, Chip\_ID\_L (0x6C0), Chip\_ID\_H (0x6C1)

| Address and<br>Bit | Register Field Name | R/W | Default<br>Value | Function and Description |
|--------------------|---------------------|-----|------------------|--------------------------|
| 0x06C0 [7:0]       | Chip_ID_L           | R   | 0x35             | Chip ID low byte.        |
| 0x06C1 [7:0]       | Chip_ID_H           | R   | 0x92             | Chip ID high byte.       |

#### Table 4. Firmware Major Version, Major\_Version\_L (0x6CC), Major\_Version\_H (0x6CD)

| Address and<br>Bit | Register Field Name | R/W | Default<br>Value | Function and Description          |
|--------------------|---------------------|-----|------------------|-----------------------------------|
| 0x6CC [15:0]       | Major_Version       | R   | 0x07             | Firmware major version high byte. |

#### Table 5. Firmware Minor Version, Minor\_Version\_L (0x6CE), Minor\_Version\_H (0x6CF)

| Address and<br>Bit | Register Field Name | R/W | Default<br>Value | Function and Description          |
|--------------------|---------------------|-----|------------------|-----------------------------------|
| 0x6CE [15:0]       | Minor_Version       | R   | 0x05             | Firmware minor version high byte. |

#### Table 6. Transmitter Manufacture ID, TX\_MF\_ID\_L (0x83D), TX\_MF\_ID\_H (0x83E)

| Address and<br>Bit | Register Field Name | R/W | Default<br>Value | Function and Description                                                                                   |
|--------------------|---------------------|-----|------------------|----------------------------------------------------------------------------------------------------|
| 0x83D [15:0]       | TX_MF_ID            | R   | 0x00             | Transmitter manufacture ID low byte. Default value can be configured using the P9235A-RB Wireless Pro GUI. |

### 6.2 State and Status Registers

#### Table 7. Transmitter Current State, TX\_State (0x6E0)

| Address and<br>Bit | Register Field Name | R/W | Default<br>Value | Function and Description                                                                                                    |
|--------------------|---------------------|-----|------------------|----------------------------------------------------------------------------------------------------|
| 0x06E0 [7:0]       | TX_State            | R   | 0x00             | 0 = Startup<br>1 = Idle<br>2 = Rx Detection<br>4 = Digital Ping<br>5 = Identification Packet<br>7 = Configuration<br>9 = Power Transfer<br>11 = Remove Power<br>12 = Restart<br>13 = Negotiation<br>15 = Renegotiation |

#### Table 8. Transmitter Current Status, TX\_Status (0x6E1)

| Address and<br>Bit | Register Field Name | R/W | Default<br>Value | Function and Description                                                                                                    |
|--------------------|---------------------|-----|------------------|----------------------------------------------------------------------------------------------------|
| 0x06E1 [7:0]       | TX_Status           | R   | 0x00             | 0 = OK<br>1 = FOD<br>2 = Charge Complete<br>4 = No Response<br>5 = Internal Fault<br>6 = Over Temperature<br>7 = Over Current<br>8 = Full Charge<br>9 = Other EPT<br>10 = Negotiation Failure<br>12 = VIN Out of Range<br>13 = UVLO<br>14 = Power Limit |

### 6.3 System Read-Only Registers

#### Table 9. Transmitter Coil Current, Coil\_Current\_L (0x6E2), Coil\_Current\_H (0x6E3)

| Address and<br>Bit | Register Field Name | R/W | Default<br>Value | Function and Description        |
|--------------------|---------------------|-----|------------------|---------------------------------|
| 0x06E2[15:0]       | Coil_Current        | R   | 0x00             | Coil Voltage ADC reading in mA. |

#### Table 10. Transmitter Coil Voltage, Coil\_Voltage\_L (0x6E4), Coil\_Voltage\_H (0x6E5)

| Address and<br>Bit | Register Field Name | R/W | Default<br>Value | Function and Description        |
|--------------------|---------------------|-----|------------------|---------------------------------|
| 0x06E4[15:0]       | Coil_Voltage        | R   | 0x00             | Coil Voltage ADC reading in mV. |

#### Table 11. Transmitter Peak Coil Voltage, Peak\_Coil\_Voltage\_L (0x6E6), Peak\_Coil\_Voltage\_H (0x6E7)

| Address and<br>Bit | Register Field Name | R/W | Default<br>Value | Function and Description             |
|--------------------|---------------------|-----|------------------|--------------------------------------|
| 0x06E6[15:0]       | Peak_Coil_Voltage   | R   | 0x00             | Peak Coil Voltage ADC reading in mV. |

#### Table 12. Coil Temperature, Coil\_Temperature\_L (0x6E8), Coil\_Temperature\_H (0x6E9)

| Address and<br>Bit | Register Field Name | R/W | Default<br>Value | Function and Description                                                                                 |
|--------------------|---------------------|-----|------------------|----------------------------------------------------------------------------------------------------|
| 0x06E8[15:0]       | Coil_Temperature    | R   | 0x00             | Thermistor ADC reading in mV. Typically, Thermistor is placed near the coil to measure coil temperature. |

#### Table 13. Operating Duty Cycle, PWM\_Duty\_L (0x6EA), PWM\_Duty\_H (0x6EB)

| Address and<br>Bit | Register Field Name | R/W | Default<br>Value | Function and Description                                                                                       |
|--------------------|---------------------|-----|------------------|----------------------------------------------------------------------------------------------------|
| 0x06EA[15:0]       | PWM_Duty            | R   | 0x00             | $(PWM_Duty)/510 \times 100 = DUTY CYCLE (\%)$ . Duty cycle changes based on the CEP packets from the receiver. |

#### Table 14. Operating Frequency, PWM\_Period\_Count\_L (0x6EC), PWM\_Period\_Count\_H (0x6ED)

| Address and<br>Bit | Register Field Name | R/W | Default<br>Value | Function and Description                                                                                                    |
|--------------------|---------------------|-----|------------------|----------------------------------------------------------------------------------------------------|
| 0x06EC[15:0]       | PWM_Period_Count    | R   | 0x00             | $60000/PWM_PERIOD_COUNT = Operating Frequency in kHz. Operating frequency changes based on the CEP packets from the receiver.$ |

#### Table 15. Bridge Configuration, Full\_Bridge\_Flag (0x6EE)

| Address and<br>Bit | Register Field Name | R/W | Default<br>Value | Function and Description           |
|--------------------|---------------------|-----|------------------|------------------------------------|
| 0x06EE[7:0]        | Full_Bridge_Flag    | R   | 0x00             | 0 = Full-Bridge<br>1 = Half-Bridge |

#### Table 16. Exit ID, Exit\_ID (0x6EF)

| Address and<br>Bit | Register Field Name | R/W | Default<br>Value | Function and Description                                                                     |
|--------------------|---------------------|-----|------------------|----------------------------------------------------------------------------------------------|
| 0x06EF[7:0]        | Exit_ID             | R   | 0x00             | Shows the reason for exiting the power transfer state. Used for internal debugging purposes. |

#### Table 17. Transmitted Power, TX\_Power\_L (0x6F0), TX\_Power\_H (0x6F1)

| Address and<br>Bit | Register Field Name | R/W | Default<br>Value | Function and Description |
|--------------------|---------------------|-----|------------------|--------------------------|
| 0x06F0[15:0]       | Tx_Power            | R   | 0x00             | Power transmitted in mW. |

#### Table 18. Receiver Received Power, RX\_Power\_L (0x6F2), RX\_Power\_H (0x6F3)

| Address and<br>Bit | Register Field Name | R/W | Default<br>Value | Function and Description                                             |
|--------------------|---------------------|-----|------------------|----------------------------------------------------------------------|
| 0x06F2[15:0]       | Rx_Power            | R   | 0x00             | Received Power in mW from the RPP packet received from the Receiver. |

#### Table 19. Power Loss, Power\_Loss\_L (0x6F4), Power\_Loss\_H (0x6F5)

| Address and<br>Bit | Register Field Name | R/W | Default<br>Value | Function and Description                                                                                |
|--------------------|---------------------|-----|------------------|----------------------------------------------------------------------------------------------------|
| 0x06F4[15:0]       | Power_Loss          | R   | 0x00             | Calculated Power loss in mW based on the Transmitted Power and Receiver Received Power register values. |

#### Table 20. FOD Threshold, FOD\_Threshold\_L (0x6F6), FOD\_Threshold\_H (0x6F7)

| Address and<br>Bit | Register Field Name | R/W | Default<br>Value | Function and Description                                                                                                    |
|--------------------|---------------------|-----|------------------|----------------------------------------------------------------------------------------------------|
| 0x06F6[15:0]       | FOD_Threshold       | R   | 0x00             | FOD Threshold (GAIN × RPP)/100 + OFFSET<br>Gain and Offset values change based on the RPP packet received from the<br>Receiver. Value is in mW. FOD alarm triggers when FOD Threshold < Power Loss. |

### 6.4 Configuration Registers

#### Table 21. Input under voltage Threshold, VIN\_Low\_Threshold\_L (0x600), VIN\_Low\_Threshold\_H (0x601)

| Address and<br>Bit | Register Field Name | R/W | Default<br>Value | Function and Description                                                                                        |
|--------------------|---------------------|-----|------------------|----------------------------------------------------------------------------------------------------|
| 0x0600[15:0]       | VIN_Low             | R/W | 0x109A           | Input under voltage protection threshold. Default value can be configured using the P9235A-RB Wireless Pro GUI. |

#### Table 22. Input over voltage Threshold, VIN\_High\_Threshold\_L (0x602), VIN\_High\_Threshold\_H (0x603)

| Address and<br>Bit | Register Field Name | R/W | Default<br>Value | Function and Description                                                                                       |
|--------------------|---------------------|-----|------------------|----------------------------------------------------------------------------------------------------|
| 0x0602[15:0]       | VIN_High            | R/W | 0x3E80           | Input over voltage protection threshold. Default value can be configured using the P9235A-RB Wireless Pro GUI. |

# Table 23. Over Temperature Protection Recovery Threshold, OTP\_Low\_Threshold\_L (0x604), OTP\_Low\_Threshold\_H (0x605)

| Address and<br>Bit | Register Field Name | R/W | Default<br>Value | Function and Description                                                                                                    |
|--------------------|---------------------|-----|------------------|----------------------------------------------------------------------------------------------------|
| 0x0604[15:0]       | OTP_Low             | R/W | 0x0600           | Over temperature protection (OTP) recovery threshold. Thermistor voltage needs to go <i>above</i> this value to restart the normal operation. Value in ADC count. The default value can be configured using the P9235A-RB Wireless Pro GUI. |

#### Table 24. Over Temperature Protection Trigger Threshold, OTP\_High\_Threshold\_L (0x606), OTP\_High\_Threshold\_H (0x607)

| Address and<br>Bit | Register Field Name | R/W | Default<br>Value | Function and Description                                                                                                    |
|--------------------|---------------------|-----|------------------|----------------------------------------------------------------------------------------------------|
| 0x0606[15:0]       | OTP_High            | R/W | 0x0440           | Over temperature protection (OTP) trigger threshold. Thermistor voltage needs to go <i>below</i> this value to trigger OTP. Value in ADC count. The default value can be configured using the P9235A-RB Wireless Pro GUI. |

#### Table 25. Input Over Current Protection Threshold, Ilim\_Threshold\_L (0x614), Ilim\_Threshold\_H (0x615)

| Address and<br>Bit | Register Field Name | R/W | Default<br>Value | Function and Description                                                                                                    |
|--------------------|---------------------|-----|------------------|----------------------------------------------------------------------------------------------------|
| 0x0614[15:0]       | LPOCP_LIMIT_LV      | R/W | 0x0929           | Input over current protection (OCP) trigger threshold in mA. The default value can be configured using the P9235A-RB Wireless Pro GUI. |

| Address and<br>Bit | Register Field Name | R/W | Default<br>Value | Function and Description                                                                                                    |
|--------------------|---------------------|-----|------------------|----------------------------------------------------------------------------------------------------|
| 0x083A[7:0]        | OCP_Disable         | R/W | 0                | Disables Over Current Protection (OCP). To be used only in development stage. Do<br>not use final production.<br>OCP Enabled = 0<br>OCP Disabled = 1 |

#### Table 26. Over Current Protection Disable, Ilim\_Disable (0x083A)

# Table 27. Digital Ping Frequency, PWM\_Period\_Count\_Ping\_L (0x60C), PWM\_Period\_Count\_Ping\_H (0x60D)

| Address and<br>Bit | Register Field Name       | R/W | Default<br>Value | Function and Description                                                                                                    |
|--------------------|---------------------------|-----|------------------|----------------------------------------------------------------------------------------------------|
| 0x060C[15:0]       | PWM_Period_Count<br>_Ping | R/W | 0x19B            | 60000 / (PWM_PERIOD_CNT_Ping) = Digital Ping Frequency in kHz. The default value can be configured using the P9235A-RB Wireless Pro GUI. |

#### Table 28. Digital Ping Interval, DPING\_Interval (0x610)

| Address and<br>Bit | Register Field Name | R/W | Default<br>Value | Function and Description                                                                                                    |
|--------------------|---------------------|-----|------------------|----------------------------------------------------------------------------------------------------|
| 0x0610[7:0]        | DPING_Interval      | R/W | 0x0A             | Controls the number of analog pings between digital pings. The default value can be configured using the P9235A-RB Wireless Pro GUI. |

#### Table 29. Analog Ping Threshold, RXDET\_Threshold\_L (0x61A)

| Address and<br>Bit | Register Field Name | R/W | Default<br>Value | Function and Description                                                                                   |
|--------------------|---------------------|-----|------------------|----------------------------------------------------------------------------------------------------|
| 0x061A[7:0]        | RXDET_THD           | R/W | 0x30             | Analog Ping detection threshold. The default value can be configured using the P9235A-RB Wireless Pro GUI. |

#### Table 30. Digital Ping Interval, ANAPING\_Interval\_L (0x0624), ANAPING\_Interval\_H (0x0625)

| Address and<br>Bit | Register Field Name | R/W | Default<br>Value | Function and Description                                                                                                    |
|--------------------|---------------------|-----|------------------|----------------------------------------------------------------------------------------------------|
| 0x0624[15:0]       | ANAPING_Interval    | R/W | 0x012C           | Controls the interval in between Analog Pings.Value is in milli seconds. The default value can be configured using the P9235A-RB Wireless Pro GUI. |

# Table 31. Minimum Operating Frequency, PWM\_Period\_Count\_Min\_L (0x608), PWM\_Period\_Count\_Min\_H (0x609)

| Address and<br>Bit | Register Field Name      | R/W | Default<br>Value | Function and Description                                                                                                    |
|--------------------|--------------------------|-----|------------------|----------------------------------------------------------------------------------------------------|
| 0x0608[15:0]       | PWM_Period_Count<br>_Min | R/W | 0x0222           | 60000 / PWM_Period_Count_Min= Minimum Operating Frequency in kHz. The default value can be configured using the P9235A-RB Wireless Pro GUI. |

# Table 32. Maximum Operating Frequency, PWM\_Period\_Count\_Max\_L (0x60A),PWM\_Period\_Count\_Max\_H (0x60B)

| Address and<br>Bit | Register Field Name      | R/W | Default<br>Value | Function and Description                                                                                                    |
|--------------------|--------------------------|-----|------------------|----------------------------------------------------------------------------------------------------|
| 0x060A[15:0]       | PWM_Period_Count<br>_Max | R/W | 0x019B           | 60000 / PWM_Period_Count_Max= Minimum Operating Frequency in kHz. The default value can be configured using the P9235A-RB Wireless Pro GUI. |

#### Table 33. FOD Region 1 Threshold, FOD\_POWER[0]\_L (0x0820), FOD\_POWER[0]\_H (0x0821)

| Address and<br>Bit | Register Field Name | R/W | Default<br>Value | Function and Description                                                                                                    |
|--------------------|---------------------|-----|------------------|----------------------------------------------------------------------------------------------------|
| 0x0820[15:0]       | FOD_POWER[0]        | R/W | 0x03E8           | Threshold that separates region 0 and region 1 for FOD Protection in mW. The default value can be configured using the P9235A-RB Wireless Pro GUI. |

#### Table 34. FOD Region 2 Threshold, FOD\_POWER[1]\_L (0x0822), FOD\_POWER[1]\_H (0x0823)

| Address and<br>Bit | Register Field Name | R/W | Default<br>Value | Function and Description                                                                                                    |
|--------------------|---------------------|-----|------------------|----------------------------------------------------------------------------------------------------|
| 0x0822[15:0]       | FOD_POWER[1]        | R/W | 0x1A5E           | Threshold that separates region 1 and region 2 for FOD Protection in mW. The default value can be configured using the P9235A-RB Wireless Pro GUI. |

#### Table 35. FOD Region 0 Gain, FOD\_GAIN[0]\_L (0x0824), FOD\_GAIN[0]\_H (0x0825)

| Address and<br>Bit | Register Field Name | R/W | Default<br>Value | Function and Description                                                                                                    |
|--------------------|---------------------|-----|------------------|----------------------------------------------------------------------------------------------------|
| 0x0824[15:0]       | FOD_GAIN[0]         | R/W | 0x04B0           | Gain used in FOD threshold calculation in region 0. The default value can be configured using the P9235A-RB Wireless Pro GUI. |

#### Table 36. FOD Region 1 Gain, FOD\_GAIN[1]\_L (0x0826), FOD\_GAIN[1]\_H (0x0827)

| Address and<br>Bit | Register Field Name | R/W | Default<br>Value | Function and Description                                                                                                    |
|--------------------|---------------------|-----|------------------|----------------------------------------------------------------------------------------------------|
| 0x0826[15:0]       | FOD_GAIN[1]         | R/W | 0x04B0           | Gain used in FOD threshold calculation in region 1. The default value can be configured using the P9235A-RB Wireless Pro GUI. |

#### Table 37. FOD Region 2 Gain, FOD\_GAIN [2]\_L (0x0828), FOD\_GAIN[2]\_H (0x0829)

| Address and<br>Bit | Register Field Name | R/W | Default<br>Value | Function and Description                                                                                                    |
|--------------------|---------------------|-----|------------------|----------------------------------------------------------------------------------------------------|
| 0x0828[15:0]       | FOD_GAIN[2]         | R/W | 0x04B0           | Gain used in FOD threshold calculation in region 2. The default value can be configured using the P9235A-RB Wireless Pro GUI. |

#### Table 38. FOD Region 0 Offset, FOD\_OFFSET [0]\_L (0x082A), FOD\_OFFSET[0]\_H (0x082B)

| Address and<br>Bit | Register Field Name | R/W | Default<br>Value | Function and Description                                                                                                    |
|--------------------|---------------------|-----|------------------|----------------------------------------------------------------------------------------------------|
| 0x082A[15:0]       | FOD_OFFSET[0]       | R/W | 0x015E           | Offset used in FOD threshold calculation in region 0 in mW. The default value can be configured using the P9235A-RB Wireless Pro GUI. |

#### Table 39. FOD Region 1 Offset, FOD\_OFFSET [1]\_L (0x082C), FOD\_ OFFSET[1]\_H (0x082D)

| Address and<br>Bit | Register Field Name | R/W | Default<br>Value | Function and Description                                                                                                    |
|--------------------|---------------------|-----|------------------|----------------------------------------------------------------------------------------------------|
| 0x082C[15:0]       | FOD_OFFSET[1]       | R/W | 0x015E           | Offset used in FOD threshold calculation in region 1 in mW. The default value can be configured using the P9235A-RB Wireless Pro GUI. |

#### Table 40. FOD Region 2 Offset, FOD\_ OFFSET [2]\_L (0x082E), FOD\_ OFFSET [2]\_H (0x082F)

| Address and<br>Bit | Register Field Name | R/W | Default<br>Value | Function and Description                                                                                                    |
|--------------------|---------------------|-----|------------------|----------------------------------------------------------------------------------------------------|
| 0x082E[15:0]       | FOD_OFFSET[2]       | R/W | 0x015E           | Offset used in FOD threshold calculation in region 2 in mW. The default value can be configured using the P9235A-RB Wireless Pro GUI. |

#### Table 41. Foreign Object Detection(FOD) Protection Disable, FOD\_Disable (0x083B)

| Address and<br>Bit | Register Field Name | R/W | Default<br>Value | Function and Description                                                                                                    |
|--------------------|---------------------|-----|------------------|----------------------------------------------------------------------------------------------------|
| 0x083B[7:0]        | FOD_Disable         | R/W | 0                | Disables FOD Protection. To be used only in development stage. Do not disable in final production.<br>FOD Enabled = 0<br>FOD Disabled = 1 |

# Table 42. Green LED On Time in Standby Mode, Green\_On\_Time [0]\_L (0x0630), Green\_On\_Time [0]\_H (0x0631)

| Address and<br>Bit | Register Field Name | R/W | Default<br>Value | Function and Description                                                                                     |
|--------------------|---------------------|-----|------------------|----------------------------------------------------------------------------------------------------|
| 0x0630[15:0]       | Green_On_Time[0]    | R/W | 0x00             | Green LED on time in Standby Mode. The default value can be configured using the P9235A-RB Wireless Pro GUI. |

# Table 43. Green LED On Time in Power Transfer State, Green\_On\_Time [1]\_L (0x0632), Green\_On\_Time [1]\_H (0x0633)

| Address and<br>Bit | Register Field Name | R/W | Default<br>Value | Function and Description                                                                                             |
|--------------------|---------------------|-----|------------------|----------------------------------------------------------------------------------------------------|
| 0x0632[15:0]       | Green_On_Time[1]    | R/W | 0x03E8           | Green LED on time in Power Transfer State. The default value can be configured using the P9235A-RB Wireless Pro GUI. |

# Table 44. Green LED On Time in Alarm State, Green\_On\_Time [2]\_L (0x0634), Green\_On\_Time [2]\_H (0x0635)

| Address and<br>Bit | Register Field Name | R/W | Default<br>Value | Function and Description                                                                                    |
|--------------------|---------------------|-----|------------------|----------------------------------------------------------------------------------------------------|
| 0x0634[15:0]       | Green_On_Time[2]    | R/W | 0x00             | Green LED on time in Alarm State. The default value can be configured using the P9235A-RB Wireless Pro GUI. |

# Table 45. Green LED On Time in Charge Complete State, Green\_On\_Time [3]\_L (0x0636), Green\_On\_Time [3]\_H (0x0637)

| Address and<br>Bit | Register Field Name | R/W | Default<br>Value | Function and Description                                                                                              |
|--------------------|---------------------|-----|------------------|----------------------------------------------------------------------------------------------------|
| 0x0636[15:0]       | Green_On_Time[3]    | R/W | 0x01F4           | Green LED on time in Charge Complete State. The default value can be configured using the P9235A-RB Wireless Pro GUI. |

# Table 46. Green LED Off Time in Standby Mode, Green\_Off\_Time [0]\_L (0x0638), Green\_Off\_Time [0]\_H (0x0639)

| Address and<br>Bit | Register Field Name | R/W | Default<br>Value | Function and Description                                                                                      |
|--------------------|---------------------|-----|------------------|----------------------------------------------------------------------------------------------------|
| 0x0638[15:0]       | Green_Off_Time[0]   | R/W | 0x00             | Green LED off time in Standby Mode. The default value can be configured using the P9235A-RB Wireless Pro GUI. |

# Table 47. Green LED Off Time in Power Transfer State, Green\_Off\_Time [1]\_L (0x063A), Green\_Off\_Time [1]\_H (0x063B)

| Address and<br>Bit | Register Field Name | R/W | Default<br>Value | Function and Description                                                                                              |
|--------------------|---------------------|-----|------------------|----------------------------------------------------------------------------------------------------|
| 0x063A[15:0]       | Green_Off_Time[1]   | R/W | 0x00             | Green LED off time in Power Transfer State. The default value can be configured using the P9235A-RB Wireless Pro GUI. |

# Table 48. Green LED Off Time in Alarm State, Green\_Off\_Time [2]\_L (0x063C), Green\_Off\_Time [2]\_H (0x063D)

| Address and<br>Bit | Register Field Name | R/W | Default<br>Value | Function and Description                                                                                     |
|--------------------|---------------------|-----|------------------|----------------------------------------------------------------------------------------------------|
| 0x063C[15:0]       | Green_Off_Time[2]   | R/W | 0x00             | Green LED off time in Alarm State. The default value can be configured using the P9235A-RB Wireless Pro GUI. |

#### Table 49. Green LED Off Time in Charge Complete State, Green\_Off\_Time [3]\_L (0x063E), Green\_Off\_Time [3]\_H (0x063F)

| Address and<br>Bit | Register Field Name | R/W | Default<br>Value | Function and Description                                                                                               |
|--------------------|---------------------|-----|------------------|----------------------------------------------------------------------------------------------------|
| 0x063E[15:0]       | Green_Off_Time[3]   | R/W | 0x01F4           | Green LED off time in Charge Complete State. The default value can be configured using the P9235A-RB Wireless Pro GUI. |

Note: Red LED has the same set of timer registers as described for Green LED between (0x0630 – 0X063F). RED LED timer registers starts at 0x0640 and ends at 0x064F. They are in the same order as Green LED timers.

#### Table 50. Charge Complete Sleep Timer, Charge\_Complete\_Sleep\_Timer\_L (0x0652), Charge\_Complete\_Sleep\_Timer\_H (0x0653)

| Address and<br>Bit | Register Field Name             | R/W | Default<br>Value | Function and Description                                                                                                    |
|--------------------|---------------------------------|-----|------------------|----------------------------------------------------------------------------------------------------|
| 0x0652[15:0]       | Charge_Complete_S<br>leep_Timer | R/W | 0x30             | Sleep timer for which transmitter turns off when it receives a Charge Complete End of Power Transfer (EPT) packet. Value in seconds. The default value can be configured using the P9235A-RB Wireless Pro GUI. |

# 7. Ordering Information

| Orderable Part Number | Description                                                                                                    |
|-----------------------|----------------------------------------------------------------------------------------------------|
| P9235A-RB-EVK         | P9235A-RB-EVK Evaluation Board                                                                                                    |
| WPD-USB-DONGLE        | USB-to-I2C dongle (FTDI). It is not included in the P9235A-RB-EVK evaluation kit, and must be ordered separately. USB-FTDI-V2.1 and WPD-USB-DONGLE have the same functionality and can be used interchangeably. |

## 8. Revision History

| Revision Date     | Description of Change                                                                                                    |
|-------------------|----------------------------------------------------------------------------------------------------|
| April 30, 2020    | <ul> <li>Updated receiver EVK to P9222-R, Overview of P9235A-RB section, OTP section, Register Map,<br/>Application Schematic, Board Layout Images and WPD-USB-Dongle Images.</li> <li>Added CHI Figures 2, 2, 4, 5, and 6</li> </ul>                                       |
|                   | <ul> <li>Added GUI Figures 2, 3, 4, 5, and 6.</li> <li>Added Dongle Connectivity, recommended TA adapter link, Using GUI to Write to Flash, Overview of the P9235A-RB Wireless Power Pro GUI sections, and WPD-USB-DONGLE / USB-FTDI-V2.1 Orderable Part Number.</li> </ul> |
|                   | <ul> <li>Removed LED Pattern, FOD Adjust, and OCP Adjust sections as these features are moved to GUI.</li> </ul>                                                                                                    |
| February 21, 2019 | Initial release.                                                                                                    |

#### IMPORTANT NOTICE AND DISCLAIMER

RENESAS ELECTRONICS CORPORATION AND ITS SUBSIDIARIES ("RENESAS") PROVIDES TECHNICAL SPECIFICATIONS AND RELIABILITY DATA (INCLUDING DATASHEETS), DESIGN RESOURCES (INCLUDING REFERENCE DESIGNS), APPLICATION OR OTHER DESIGN ADVICE, WEB TOOLS, SAFETY INFORMATION, AND OTHER RESOURCES "AS IS" AND WITH ALL FAULTS, AND DISCLAIMS ALL WARRANTIES, EXPRESS OR IMPLIED, INCLUDING, WITHOUT LIMITATION, ANY IMPLIED WARRANTIES OF MERCHANTABILITY, FITNESS FOR A PARTICULAR PURPOSE, OR NON-INFRINGEMENT OF THIRD-PARTY INTELLECTUAL PROPERTY RIGHTS.

These resources are intended for developers who are designing with Renesas products. You are solely responsible for (1) selecting the appropriate products for your application, (2) designing, validating, and testing your application, and (3) ensuring your application meets applicable standards, and any other safety, security, or other requirements. These resources are subject to change without notice. Renesas grants you permission to use these resources only to develop an application that uses Renesas products. Other reproduction or use of these resources is strictly prohibited. No license is granted to any other Renesas intellectual property or to any third-party intellectual property. Renesas disclaims responsibility for, and you will fully indemnify Renesas and its representatives against, any claims, damages, costs, losses, or liabilities arising from your use of these resources. Renesas' products are provided only subject to Renesas' Terms and Conditions of Sale or other applicable terms agreed to in writing. No use of any Renesas resources expands or otherwise alters any applicable warranties or warranty disclaimers for these products.

(Disclaimer Rev.1.01 Jan 2024)

#### **Corporate Headquarters**

TOYOSU FORESIA, 3-2-24 Toyosu, Koto-ku, Tokyo 135-0061, Japan www.renesas.com

#### Trademarks

Renesas and the Renesas logo are trademarks of Renesas Electronics Corporation. All trademarks and registered trademarks are the property of their respective owners.

#### **Contact Information**

For further information on a product, technology, the most up-to-date version of a document, or your nearest sales office, please visit <u>www.renesas.com/contact-us/</u>.